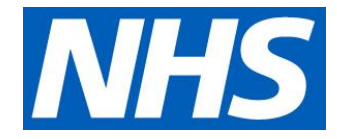

# **Profile Updater**

**Directory of Services Updates** 

### Background

As you have signed up for the CPCS Service your information has been updated on the Directory of Services. You may now see a change to the way in which your Profile Updater shows your Pharmacy. It is really important that you update your details in Profile Updater to ensure that your bank holiday dates are updated, any changes in contracting hours that have been approved are updated and to ensure all of your demographic information is correct. The link for profile updater is below.

https://dos-profile.service.nhs.uk/#/index

Before you signed up for CPCS you may have used profile updater to update your details as part of the Quality Payment Scheme. When you enter Profile Updater you need to input your details to enable you to review the services. You can then enter your FCode for your pharmacy and you will be presented with a screen to check your service. It will look similar to the below:

| Find your pharmacy Search by ODS code or postcode.               |        |
|------------------------------------------------------------------|--------|
| Enter an ODS code or postcode                                    | Search |
| Showing results for 'FV819'. Select your pharmacy from the list. |        |
| Search results 1 Selected pharmacies 0                           |        |
| ODS code Pharmacy Details                                        |        |
| FV819 Unit G, Local                                              |        |
| Where are my services?                                           |        |
| My pharmacy is not showing                                       |        |
| <b>P</b>                                                         |        |
| Review your pnarmacy →                                           |        |
| ← Previous                                                       |        |
|                                                                  |        |
|                                                                  |        |
|                                                                  |        |
|                                                                  |        |
| Check your services                                              |        |
| Pharmacy FCODE                                                   |        |
| Address on the service                                           |        |
| Pharmacy:                                                        |        |
| Address                                                          |        |
| 1 Street Name Street Place RX1 2BY                               |        |
|                                                                  |        |
| Is this your service?                                            |        |
| Ves Yes                                                          |        |
| No, it is no longer offered                                      |        |
| No, it belongs to a different pharmacy                           |        |
|                                                                  |        |
| Next →                                                           |        |
| ← Previous                                                       |        |

## Changes and Guidance

There are some changes that you will see if you are signed up to CPCS as you will note that your Pharmacy name doesn't just say Pharmacy and you will see some acronyms like;

#### Pharm+, CPCS, CPCS+ and CPCS++

The Directory of Services is a central directory that is integrated with NHS Pathways and is automatically accessed via NHS 111. When you signed up to provide this service you agreed to take referrals from NHS 111 via electronic transfer and email back up when required. To enable the DoS to work with NHS Pathways there are codes required in the background to enable the service to present as an option for patients to be referred to. Due to the intricacies of the tool the service needs split into four profiles. This means that your Directory of Services information will show four profiles named Pharm+, CPCS, CPCS+ and CPCS++. They are all the CPCS service and therefore all need to be updated at the same. This being the case when you review the information, especially opening times, your screen will look similar to the below;

| Check your services<br>Pharmacy                                                              | You will note that there may be more options than you had previously/                                               |
|----------------------------------------------------------------------------------------------|----------------------------------------------------------------------------------------------------|
| Pharm+:<br>Address                                                                           | As mentioned above the way the<br>DoS links with NHS 111 there is<br>sometimes a requirement for more               |
| Is this your service? Yes No, it is no longer offered No, it belongs to a different pharmacy | when you are presented with a<br>screen similar to the one on the left<br>please ensure that you tick <b>YES</b> to |
| CPCS: Address                                                                                | all of the services listed Pharm+,<br>CPCS, CPCS+ and CPCS++ if you<br>are providing the CPCS service as            |
| Is this your service? Yes No, it is no longer offered No, it belongs to a different pharmacy | they all equate to the service offering<br>with the specification you are signed<br>up too.                         |
| CPCS+:<br>Address                                                                            | Ensuring <b>all four</b> of those entries<br>are the same ensures you continue                                      |
| Is this your service? Yes No, it is no longer offered No, it belongs to a different pharmacy | If all four are not selected as "yes",<br>those you have not selected will end<br>up removing the service from DoS  |
|                                                                                              | so please ensure all four are selected.                                                                             |

#### Check your opening hours

Pharmacy FCODE

|                     | Opening h            | ours                                      |
|---------------------|----------------------|-------------------------------------------|
| Cosen1              | Open7                |                                           |
| Monday              | L                    | 09:00 16:20                               |
|                     | Open?                | T HOUTING TOURS                           |
| Tuesday             | $\checkmark$         | 09:00 16:20                               |
|                     |                      | + Add more hours                          |
| Wednards            | Coun?                | 09:00                                     |
| weunesua            | , ட                  | + add more hours                          |
|                     | Open7                | 1 Mars 1995 1999                          |
| Thursday            | $\checkmark$         | 09:00 16:20                               |
|                     |                      | + Add more hours                          |
|                     | Coen?                | 08:00                                     |
| riday               |                      | + Add more hours                          |
|                     | Coen?                |                                           |
| Saturday            | $\checkmark$         | 09:00 12:00                               |
|                     |                      | + Add more hours                          |
| Sunday              | Coun?                | Start time End time                       |
|                     |                      | Enter opening times or remove empty rows. |
|                     |                      | + Add more hours                          |
|                     |                      |                                           |
| A B                 |                      |                                           |
| rvice uses the sam  | e details as your mi | ain service.                              |
| d different details | for this service     |                                           |
|                     |                      |                                           |
| AB                  |                      |                                           |
| rvice uses the sam  | e details as your mi | ain service.                              |
| d different details | for this service     |                                           |
|                     |                      |                                           |
| +: A B              |                      |                                           |
| rvice uses the sam  | e details as your ma | ain service.                              |
| o onterent cetall   | FOR SHIS SERVICE     |                                           |

You will also be presented with a screen similar to the one on the left. You may note there is an orange line showing your "main service" and the rest in a list below.

The main service information should be the details of your pharmacy service i.e. opening times etc. For CPCS the Pharm+ entry and the CPCS, CPCS+ and CPCS++ should all have identical details to enable you to provide the CPCS Service. You can update your main entry and this should then show the others listed as "this service uses the same details as your main service". If you open on the blue text to add something different this could impact your service provision for CPCS.

In some instances you may have the four profiles named plus more specific services for your Pharmacy i.e. Needle Exchange. If that is the case, as long as in line with contractual obligations, you can amend to different times.

Once you have updated the details on Profile Updater they will be approved within approximately 5 minutes, therefore please be advised that they won't immediately show if you go back into the Profile Updater tool. You may need to check back at a later point. Once updated these are live in the system for 111 referrals and contract managers. DoS teams will be notified of the change. The changes you make must always be in line with contractual approval and/or bank holiday provisions.

Profile Updater must be updated at minimum a day before the change is required. Any changes you make, although approved within 5 minutes, will not be reflected for that days presentation to NHS 111

If you are unable to find your Pharmacy on Profile Updater please follow the links on screen to report this to your local team. If you locate your Pharmacy, and you are providing CPCS services but do not see Pharm+, CPCS, CPCS+ and CPCS++ on your account you can also report this by selecting on the "report a missing pharmacy" tab.